## How To ...

## Produce a Statement

- > Once you have logged into the Employee website -
  - ✓ Select <u>Statements</u> from the menu in the upper left section of the Homepage

OR

✓ From the Menu Tabs across the top select <u>Account Information</u> and then <u>Statements</u>

| ount Information 🔻 🛛 Investment Information 🔻                 |                | Account Information 👻 Inve                                     | Investment Information 🗢 |  |  |
|---------------------------------------------------------------|----------------|----------------------------------------------------------------|--------------------------|--|--|
| Account Information                                           | Account Ov     | Account Overview<br>Current Balance<br>Personal Rate of Return | Account Ov               |  |  |
| <ul> <li>Account Overview</li> <li>Current Balance</li> </ul> | - Portfolio Su | Statements<br>Loan Balances                                    | - Portfolio Su           |  |  |
| <ul> <li>♦ Personal Rate of<br/>Return</li> </ul>             |                | ♦ Personal Rate of<br>Return                                   |                          |  |  |
| Statements                                                    |                | Statements     Loan Balances                                   |                          |  |  |

Select the Start Date by either clicking in the date field and typing in the date OR by clicking on the drop down arrow and selecting from the calendar.

| Statemer    | its   |     |     |      |     |     |     |
|-------------|-------|-----|-----|------|-----|-----|-----|
| Start Date: | 1/1/2 | 010 |     | ~    |     |     |     |
| End Date:   | 4     |     | Jai | nuar | y   |     | >   |
|             | Sun   | Mon | Tue | Wed  | Thu | Fri | Sat |
|             | 27    | 28  | 29  | 30   | 31  | 1   | 2   |
|             | 3     | 4   | 5   | 6    | 7   | 8h  | )9  |
|             | 10    | 11  | 12  | 13   | 14  | 15  | 16  |
|             | 17    | 18  | 19  | 20   | 21  | 22  | 23  |
|             | 24    | 25  | 26  | 27   | 28  | 29  | 30  |
|             | 31    | 1   | 2   | Э    | 4   | 5   | 6   |

Select the End Date by either clicking in the date field and typing in the date OR clicking on the drop down arrow and selecting from the calendar.

| Start Date: | 1/1/2 | 010  |     | *     |     |     |     |
|-------------|-------|------|-----|-------|-----|-----|-----|
| End Date:   | 2/28/ | 2010 |     | *     | L   |     |     |
|             | 4     |      | Feb | oruar | 1¢  |     | •   |
|             | Sun   | Mon  | Tue | Wed   | Thu | Fri | Sat |
|             | 31    | 1    | 2   | З     | 4   | 5   | 6   |
|             | 7     | 8    | 9   | 10    | 11  | 12  | 13  |
|             | 14    | 15   | 16  | 17    | 18  | 19  | 20  |
|             | 21    | 22   | 23  | 24    | 25  | 26  | 27  |
|             | 28    | 1    | 2   | З     | 4   | 5   | 6   |
| vailable S  | 7     | 0    | 0   | 10    | त त | 10  | 10  |

Click the *Get Statement* button.

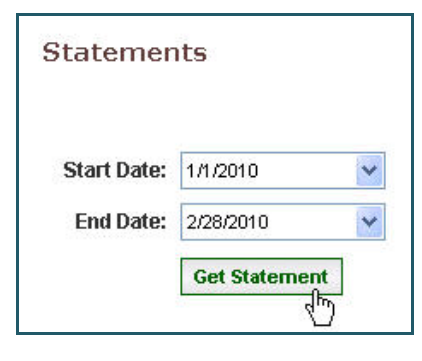

> Website will show a *"request is being processed"* message and will update status once job is complete.

| Your last sta | ntement request | t is being proc | essed. Please | wait |
|---------------|-----------------|-----------------|---------------|------|
|---------------|-----------------|-----------------|---------------|------|

Your statement was successfully generated. Please see the list of statements below and click on the report icon to view it.

The statement you just requested will be listed in the Available Statements section at the bottom of the screen. Click on the science to view the selected statement.

| View    | Run Date  | Start Date | End Date   | Status    | Generated By | Delete |
|---------|-----------|------------|------------|-----------|--------------|--------|
| <b></b> | 3/16/2010 | 1/1/2010   | 2/28/2010  | Completed | Me           |        |
| e       | 2/25/2010 | 10/1/2009  | 12/31/2009 | Completed | Ме           |        |
|         |           |            |            |           |              | Delete |

- The statement will open up in a separate window and will look like the statement you receive from your employer on a quarterly or annual basis.
- If after viewing your statements you would like to delete any of the listed statements, just Check the Delete box next to those statements.
- Click the *Delete* button.

| View | Run Date  | Start Date | End Date   | Status    | Generated By | Delete |
|------|-----------|------------|------------|-----------|--------------|--------|
|      | 3/16/2010 | 1/1/2010   | 2/28/2010  | Completed | Me           |        |
|      | 2/25/2010 | 10/1/2009  | 12/31/2009 | Completed | Me           |        |

A Message Box will come up verifying that "you want to delete the selected statement(s)", Click the OK button.

| Message | e from webpage 🛛 🔀                                         |
|---------|------------------------------------------------------------|
| 2       | Are you sure you want to delete the selected statement(s)? |
|         | OK Cancel                                                  |